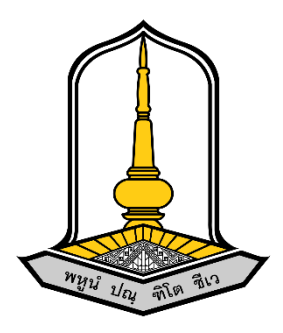

# คู่มือใช้งานระสมัครอบรม ออนไลน์

จัดทำโดย

นายธนกฤต ลาวัลย์ (นักวิชาการคอมพิวเตอร์)

สำนักบริการวิชาการ มหาวิทยาลัยมหาสาคาม

| 1.เข้าเว็บ https://uniquest.msu.ac.th/                                                  | .3 |
|-----------------------------------------------------------------------------------------|----|
| 2.เลือกเมนู โครงการอบรม                                                                 | .5 |
| 3.หาโครงการที่ต้องการลงทะเบียนสมัครอบรมกับ สำนักบริการวิชาการ                           | .6 |
| 4.คลิ๊กเลือกปุ่ม สมัครอบรม เพื่อสมัคร อบรม                                              | .7 |
| 5.คลิ๊กเลือกปุ่ม ตรวจสอบรายชื่อ หาต้องการตรวจสอบว่าท่านมีชื่อในระบบลงทะเบียนแล้วหรือยัง | .8 |
| 6.คลิ๊กเลือกปุ่ม ดาวน์โหลดเอกสาร เพื่อดาวน์โหลดหนังสือ                                  | .9 |

## คู่มือการสมัครอบรมผ่านเว็บไซต์ <u>https://uniquest.msu.ac.th/</u>

1.เข้าเว็บ https://uniquest.msu.ac.th/

| Google | ลำนักบริการวิชาการ มมส 🧹 ค้นหาด้วย คำ                                                                                                    | เว่า "สำนักบริการวิชาการ มมส."                                                                                                    |
|--------|----------------------------------------------------------------------------------------------------|----------------------------------------------------------------------------------------------------|
|        | Maps คับรูป หนังสือ ข่าวสาร วิดีโอ ข็อปปั้ง เทียวบิน การเงิน                                                                                                    | ด้วกรองทั่งหมด ▼ เครื่องมือ ฟีเจอร์ค้นหาปลอดภัย ▼                                                                                                    |
| คลิ๊ก  | หลุการคันหาประมาณ 8,630,000 รายการ (0.48 รินาหี)     ๑   msu.ac.th<br>https://uniquest.msu.ac.th<br>เส้านักบริการรวิชาการ มหาวิทยาลัยมหาสารคาม: หน้าหลัก<br>บริการริชาการ บาทวิทยาลัยมหาสารคาม: หน้าหลัก<br>กรรรรษาคระบบคระบบคุณภาพ พัฒนาทักษะความรู้ความสามา<br>กรรรษาคระบบคระบบคุณภาพ พัฒนาทักษะความรู้ความสามา<br>เกิดขึ้าสู่เว็บไซซต์   ให้แก่     เข้าสู่เว็บไซซต์   ครึ่งสาสุดเมื่อ: 23/6/2023     โครงการฝึกอบรมเชิงปฏิบัติการหลักสูตร "การเชื่อมโยงหลักสูตรสถานศึกษา     ติดต่อเรา     ที่สิ่ง สำนักบริการวิชาการ มหาวิทยาลัยมหาสารคาม | รับชัยชายามัน เชิมชายา<br>เป็นชัยชายา<br>เป็นชัยชายา<br>เป็นชีย<br>เป็นชีย<br>เป็น<br>เป็นชียา<br>เป็น<br>เป็น<br>เป็น<br>เป็น<br>เป็น<br>เป็น<br>เป็น<br>เป็น |
|        | <b>โครงสร้างหน่วยงาน</b><br>2023, All Rights Reserved : สำนักบริการวิชาการ<br><b>แนะนำสำนักบริการวิชาการ</b><br>2023, All Rights Reserved : สำนักบริการวิชาการ<br>ผลการค้นหาเพิ่มเดิมจาก msu.ac.th »                                                                                                    | 3.0 ★★★ ★ ★ \$55 2 รายการบน Google<br>สถานที่ราชการในต่ามล ขามเรียง<br>ที่อยู่: 67X2+J4V ต่านด ขามเรียง อ่าเกอกันทรวิชัย มหาสารตาม 44150<br>เวลาทำการ: เปิด - ปิด 16:30 ◄<br>แนะนำให้แก้ไข - หากเป็นเจ้าของธุรกิจนี้                                                                                                    |

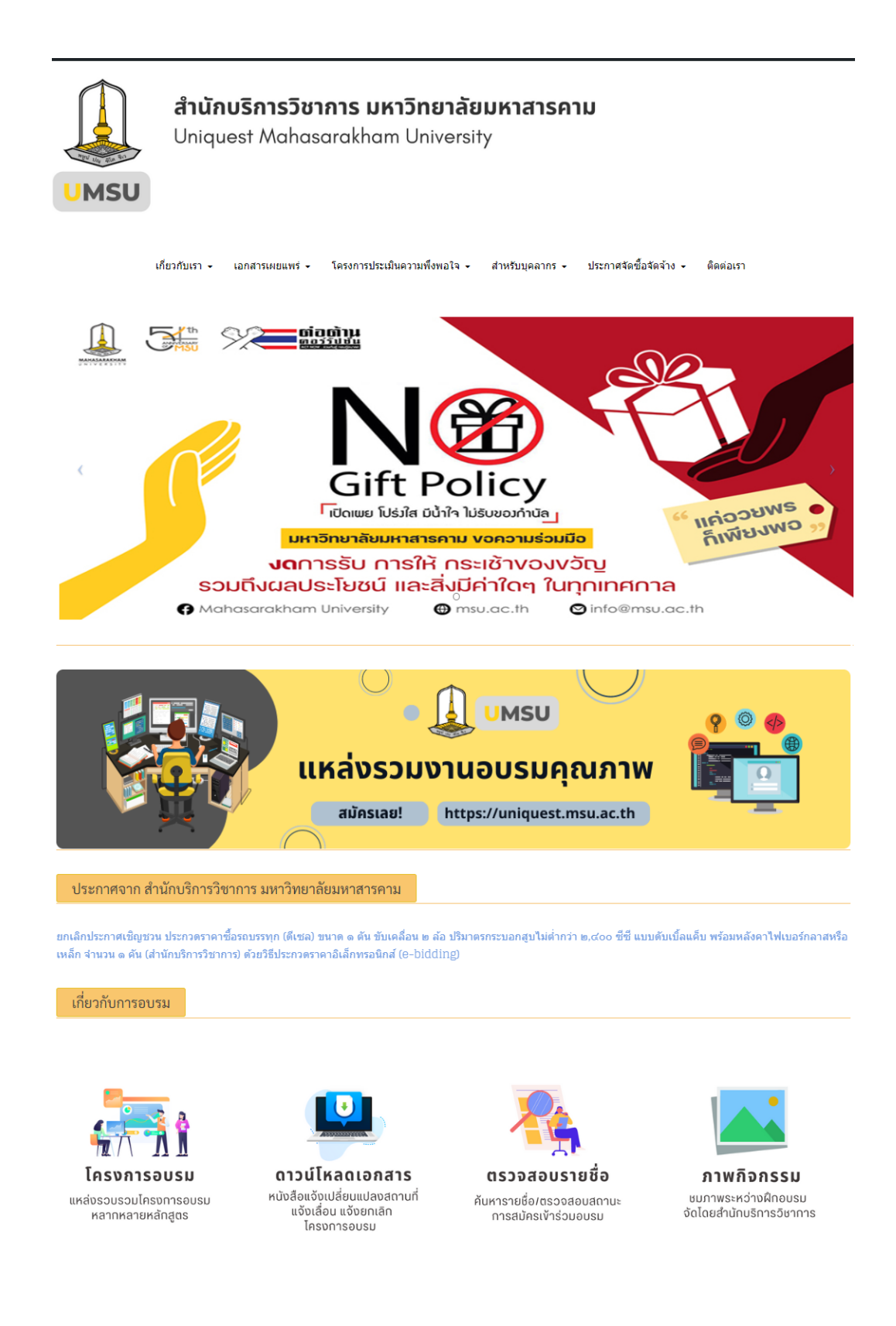

หน้าหลักเว็บไซต์สำนักบริการวิชาการ มหาวิทยาลัยมหาสารคาม

#### เกี่ยวกับการอบรม

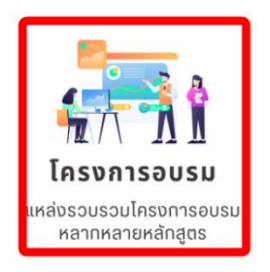

2.เลือกเมนู โครงการอบรม

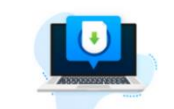

ดาวน์โหลดเอกสาร หนังสือแจ้งเปลี่ยนแปลงสดานที่ แจ้งเลื่อน แจ้งยกเลิก โครงการอบรม

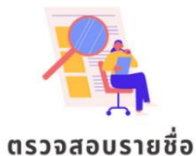

ค้นหารายชื่อ/ตรวจสอบสถานะ การสมัครเง้าร่วมอบรม

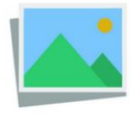

**ภาพกิจกรรม** ชมภาพระหว่างฝึกอบรม จัดโดยสำนักบริการวิชาการ

#### 3.หาโครงการที่ต้องการลงทะเบียนสมัครอบรมกับ สำนักบริการวิชาการ

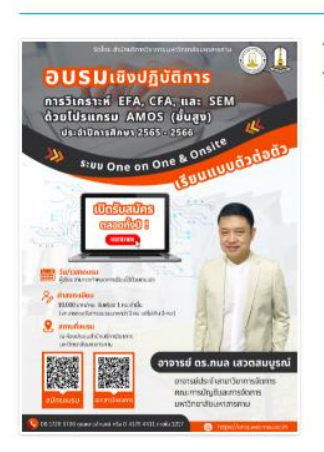

โครงการอบรมเชิงปฏิบัติการ เรื่อง การวิเคราะห์ EFA, CFA, และ SEM ด้วย โปรแกรม AMOS (ขั้นสูง),(ระบบ One on One & Onsite)

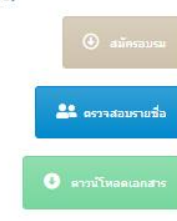

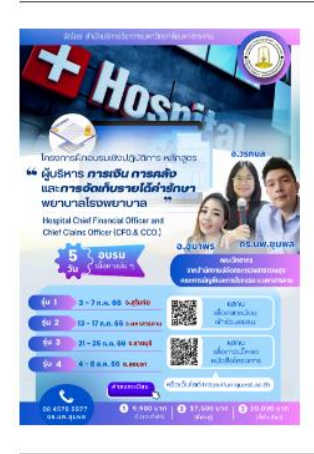

โครงการฝึกอบรมเชิงปฐิบัติการหลักสูตร"ผู้บริหารการเงินและจัดเก็บรายได้ค่า รักษาพยาบาลโรงพยาบาล" Hospital chief financial officer and chief claims officer (CFO & CCO)

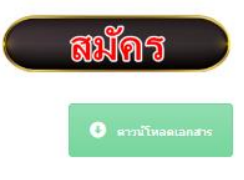

| 4.คลกเลอกบุม สม                                                                                                    | ครอบรม เพอสมคร อบรม                                                                                                    |                                                                           | กรอกแบบฟอร์มสมัครอบรมออนไลน์               |
|----------------------------------------------------------------------------------------------------|----------------------------------------------------------------------------------------------------|---------------------------------------------------------------------------|--------------------------------------------|
|                                                                                                    | โครงการอบรมเซิงปฏิบัติการ เรื่อง การวิเคราะห์ EFA, CFA, และ SEM ด้วย<br>โปรแกรม AMOS (ขั้นสูง),(ระบบ One on One & Onsite)<br>คลิ๊กเลือกปุ่ม สมัครอบรม<br>เอาหลุ่มรายร่อง<br>จามโหลดเอกสระ | คำนำหน้าชื่อ<br>นาย<br>นาง<br>บางสาว<br>ชื่อ-นามสกุล<br>ศาตอบของคุณ       | *                                          |
| CONTRACTOR OF CONTRACTOR OF CO | โครงการฝึกอบรมเซิงปฐิบัติการหลักสูตร"ผู้บริหารการเงินและจัดเก็บรายได้ค่า<br>รักษาพยาบาลโรงพยาบาล" Hospital chief financial officer and chief<br>claims officer (CFO & CCO)                | ดำแหน่งทาง<br>มิสิต<br>อาจารย์<br>รองศาส<br>ศาสตรา<br>ผู้ข่วยศา<br>อื่นๆ: | ริชาการ *<br>ตราจารย์ ดร.<br>สตราจารย์ ดร. |
| Construction Construction C                                                                                                    |                                                                                                    | ค่าลงทะเบีย<br>10,000 บา                                                  | u*<br>м ~                                  |
|                                                                                                    |                                                                                                    | ชื่อหน่วยงาน<br>เช่น มหาวิทยา<br>ศำตอบของคุณ                              | (ระบุเด็ม) *<br>เสียมหาสารคาม<br>แ         |

### 

5.คลิ๊กเลือกปุ่ม ตรวจสอบรายชื่อ หาต้องการตรวจสอบว่าท่านมีชื่อในระบบลงทะเบียนแล้วหรือยัง

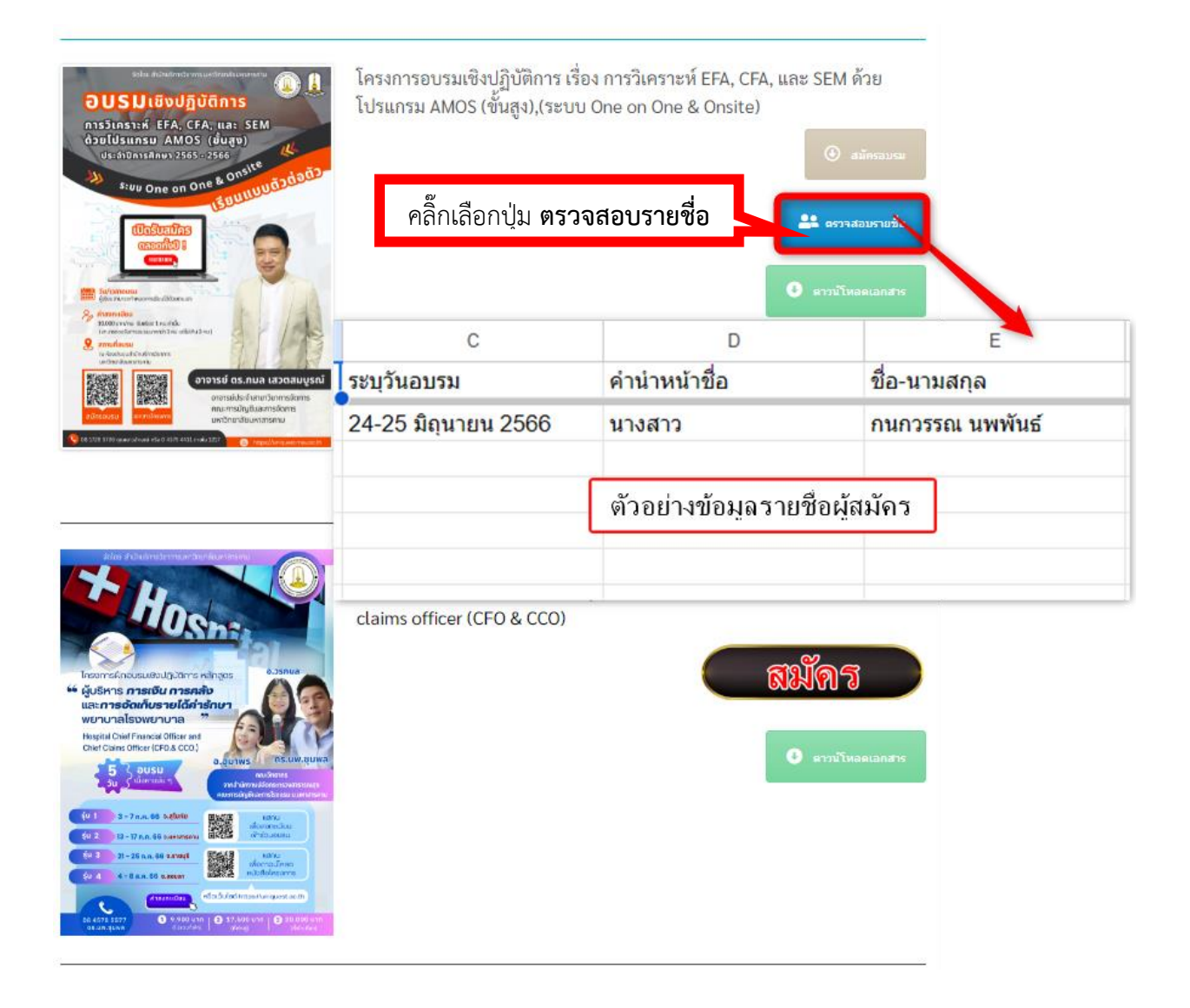

#### โครงการอบรมเชิงปฏิบัติการ เรื่อง การวิเคราะห์ EFA, CFA, และ SEM ด้วย โปรแกรม AMOS (ขั้นสูง),(ระบบ One on One & Onsite) ะพี่ EFA, CFA, และ SEM ารม AMOS (ยั่นสง) ที่ อว ๐๖๐๕.๓๓/ว ๔ัวร สำนักบริการวิชาการ มหาวิทยาลัยมหาสารคาม ตำบลขามเรียง อำเภอกันทรวิขัย จังหวัดมหาสารคาม ๔๔.๑๕๐ PP malen perp เรื่อง ขอความอนุเคราะห์ประชาสัมพันธ์โครงการอบรมเชิงปฏิบัติการ เรียน อธิการบพี/ คณบพี/ ผู้อำนวยการ/ ผู้บริหาร สถานศึกษาของรัฐและเอกชน และผู้ที่สนใจ สิ่งที่ส่ะมาด้วย สำเนาโครงการอบรม ด ฃฅ(๖แผ่น) คลิ๊กเลือกปุ่ม **ดาวน์โหลดเอกสาร** ด้วย สำนักบริการวิชาการ มหาวิทยาลัยมหาสารคาม ได้จัดทำโครงการอบมลริชปฏิบัติการเรื่อง การ วิเคราะท์ EFA, CFA, และ SEM ด้วยไปขณารม AMOS (ขึ้นอุง), (ระบบ One on One & Oneike), ประจำปี การศึกษา ๒๕๖๕-๕๖๖ วินที่ในการองามท่านสามารถกำหนดผลได้ แก่ ห้องประชุม สำนักบริการวิชาการ การศึกษา ๒๕๖๕-๕๖๖ วินที่ในการองามท่านสามารถกำหนดผลได้ แก่ ห้องประชุม สำนักบริการวิชาการ การศึกษาสื่อมหารทธ์ ว่าแบพเมือง ย่านกดับกรรร้าง ดังหวัดมหารชาการท่าง สำนักบริการวิชาการ บาท (หนึ่งเนื่นบาทอ้วน) หากมาด้วยกันและมีความกรรดงค์อบรามหรือแก้นได้ ไม่เกิม ๒ ท่าน, ห่างให้ ๒ ชุม ท่าลงทะเบียน 4,000 บาท, ท่านที่ ๓ จ่ายค่าลงทะเบียน 15,000 บาท) รายละเอียคปรากฏตามสิ่งที่ส่งมาพร้อมนี้ ในการนี้ สำนักบริการวิชาการ มหาวิทยาลัยมหาสารคาม จึงเรียนมาเพื่อขอความอนุเคราะห์ประชาสัมคันอ์ แกรง เขาแกรงการการการ มาการการของสายสายของสายสายสายสายสายสายสายสายสายสายสายสายสาย และซึ่งส่งขุดการกับสี่หารแล้นไฟตั้งก็ก็ประการกิจกร่าง สมัทรสำรับการสิทธรรมก็ค่างร่างส่งนี้ ขึ้นสายการ สายการการถองสีดหนึ่งเห็นไฟส์ที่ได้ที่ไหวดีหนึ่ง และสะสองสาย คุณอาราสิกษณ์ ไทรศึกทั้ง เวละสองสองคน และ สายการการนับสายค้างการแจนในสายให้ที่ Integravityniquest.msu.ac.th/ หรือเป็นอย่างสี่งว่าจะได้รับความ อนุปกราชก์ประหาสัมกันมีให้กูลภากรในสังก็ของท่านกราบโดยที่ว่าใน โครงการฝึกอบรมเชิงปฐิบัติการหลักสูตร"ผู้บริหารการเงินและจัดเก็บรายได้ค่า รักษาพยาบาลโรงพยาบาล" Hospital chief financial officer and chief Den claims officer (CFO & CCO) จึงเรียนมาเพื่อโปรคให้ความอนุเคราะห์ประชาสัมพันธ์โครงการและจัดส่งผู้เข้าอบรม และขอขอบคุณมา ณ โอกาสนี้ สมักร อแสดงความนับถือ (ผู้ช่วยศาสตราจารย์ชีรียุทธ ชาติชนะยืนยง) ผู้รักษาการในคำแหน่งผู้อ่านวยการสำนักบริการวิชาการ มหาวิทยาลัยมหาสาวคาม ฝ่ายวิจัยและพัฒนา ตัวอย่างเอกสาร দিন্ট. ০ জলসাই কার্মেন্ড দিন্টনার ০ জলসাই কর্মেন্ড০-জজ, ০ কা

### 6.คลิ๊กเลือกปุ่ม ดาวน์โหลดเอกสาร เพื่อดาวน์โหลดหนังสือ